# Instruction mail

# **Table of contents**

| Webmail login                    | 1 |
|----------------------------------|---|
| Webmail Change password          | 2 |
| Configure mail on Android device | 4 |
| Configure mail on iOS devices    | 8 |

# Webmail login

- 1. Open your browser.
- 2. Navigate to the Parthos Portal.( <u>https://portal.parthos.org/</u>)
- 3. Click on Login in the 'Mail' block.
- 4. In the field: 'User name' fill in your Parthos email address.
- 5. In the field: "Password" fill in your password.
- After you've done all of these steps, you click sign in.
  If this appears on your screen: "Your password has expired and you need to change it before you sign in to Outlook Web App. "Please proceed to: Webmail Change password

| Outloo                                                                                           | k <sup>.</sup> WebApp                                 |  |  |  |  |
|--------------------------------------------------------------------------------------------------|-------------------------------------------------------|--|--|--|--|
| Security ( <mark>sh</mark><br><b>o</b> Th                                                        | ow explanation )<br>is is a public or shared computer |  |  |  |  |
| O Th                                                                                             | is is a private computer                              |  |  |  |  |
| U                                                                                                | e the light version of Outlook Web App                |  |  |  |  |
| User name:                                                                                       |                                                       |  |  |  |  |
| Password:                                                                                        |                                                       |  |  |  |  |
| Sign in<br>Connected to Microsoft Exchange<br>© 2010 Microsoft Corporation. All rights reserved. |                                                       |  |  |  |  |
|                                                                                                  |                                                       |  |  |  |  |

# Webmail Change password

- 1. There's a possibility where you'll have to change your password, this has to do with the fact you have either;
  - Logged in on Outlook webmail for the first time.
  - Or your password has expired.

Either way you'll see this appear on your screen:

| Outlook <sup>-</sup> Web                                               | Арр                                             |
|------------------------------------------------------------------------|-------------------------------------------------|
| Change Password<br>Your password has expin<br>sign in to Outlook Web A | ed and you need to change it before you<br>App. |
| User name:                                                             |                                                 |
| Current password:                                                      |                                                 |
| New password:                                                          |                                                 |
| Confirm new password:                                                  |                                                 |
|                                                                        | Submit                                          |
| Connected to Micros<br>© 2010 Microsoft Corpor                         | soft Exchange<br>ation. All rights reserved.    |
|                                                                        |                                                 |

- 2. In the field: 'User name' fill in your Parthos email address.
- 3. In the field: 'Current password' fill in your current password.
- 4. In the field: 'New password' fill in your new password.
- 5. You type that same password under 'Confirm new password'
- 6. You click on 'Submit'.

7. Click OK.

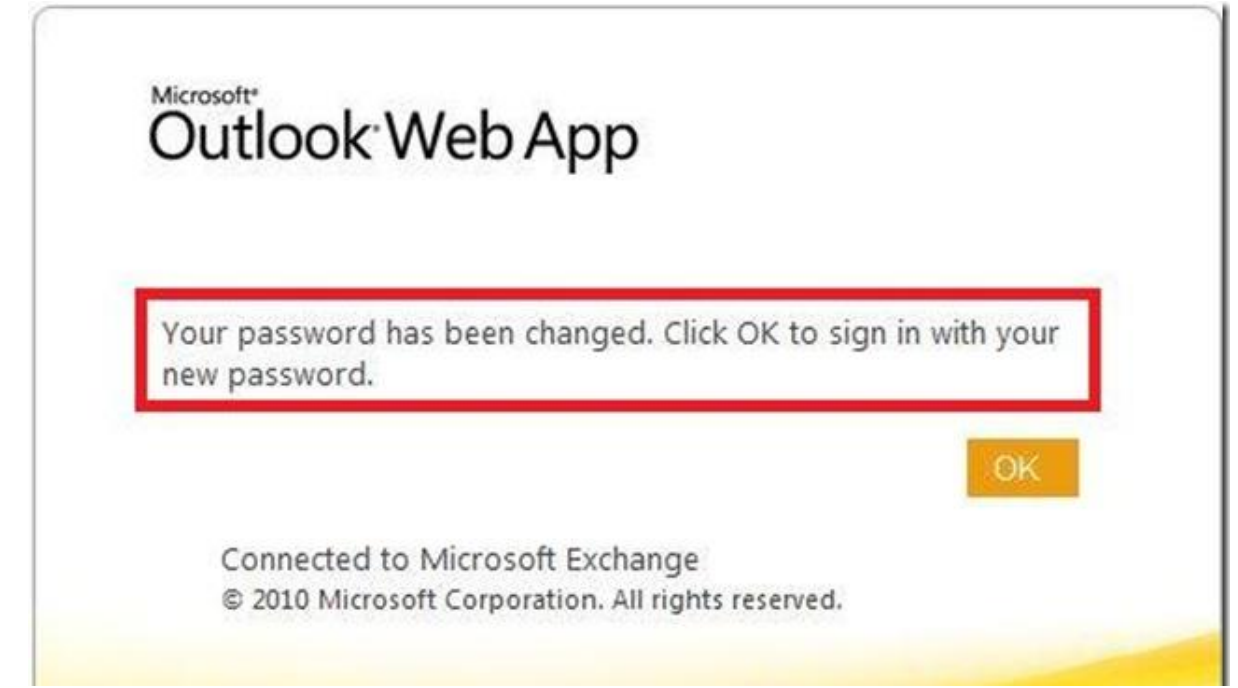

8. Now you can login with your new password. See instructions in chapter <u>Webmail login</u>

# **Configure mail on Android device**

If it's your first time logging in to your mail, you have to configure a new password using the webmail. See instructions in chapter <u>Webmail login</u>

Setting up mail on android devices can variate between android versions. We recommend always updating to the latest version of android.

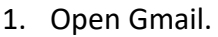

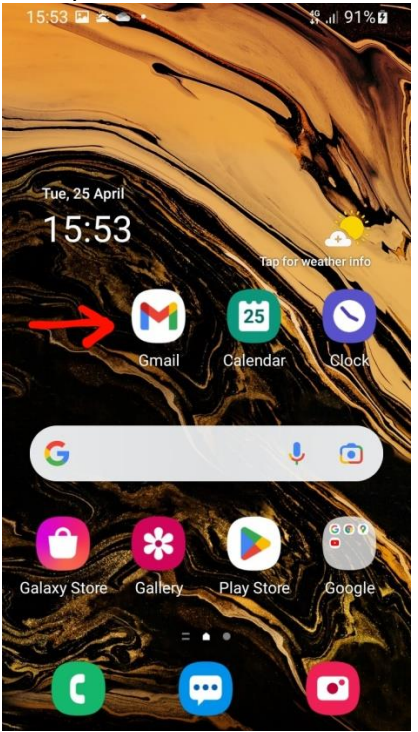

2. Select "add an email address".

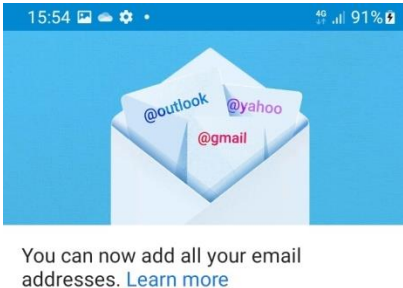

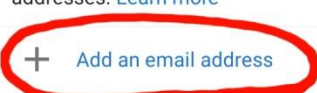

TAKE ME TO GMAIL

3. Select "Exchange and Office 365".

15:54 🌣 🖬 🛥 • 🕴 👯 .il 91% 🖬

M

Set up email

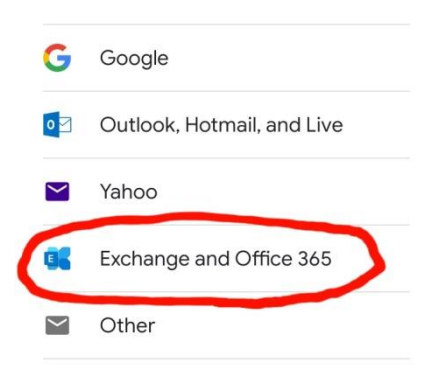

4. Enter your email address.

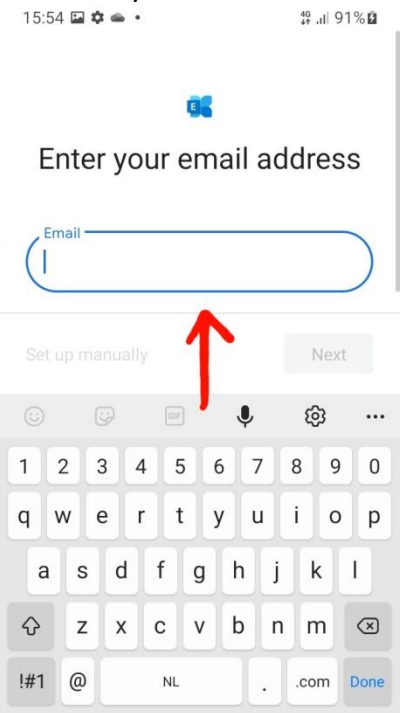

| 5. Press "Next".<br>16:01 ✿ ✿ 🖬 • ♯ 💷 93%₫ |  |  |  |  |  |
|--------------------------------------------|--|--|--|--|--|
| Center your email address                  |  |  |  |  |  |
| Email<br>@parthos.com                      |  |  |  |  |  |
| Set up manually                            |  |  |  |  |  |
| < de ik van …                              |  |  |  |  |  |
| 1 2 3 4 5 6 7 8 9 0                        |  |  |  |  |  |
| q w e r t y u i o p                        |  |  |  |  |  |
| asdfghjkl                                  |  |  |  |  |  |
| ↔ z x c v b n m ∞                          |  |  |  |  |  |
| !#1 @ NLcom Done                           |  |  |  |  |  |

# 6. Enter your password.

46 JI 91% 🛙

### 86

@parthos.com

| up using a certif | icate             |
|-------------------|-------------------|
| ip doing a cordi  | louto             |
|                   |                   |
|                   | up using a certif |

Next

| 7. Press "Next".                  |                          |        |    |                   | 4G<br>∔† | all 91 | % <b>2</b> |      |              |
|-----------------------------------|--------------------------|--------|----|-------------------|----------|--------|------------|------|--------------|
| 86                                |                          |        |    |                   |          |        |            |      |              |
|                                   | 1                        | 1      | 1  | @r                | art      | tho    | s.c        | om   | ľ            |
| (                                 | Enter                    | your ; | •  | vord <del>-</del> |          |        |            | C    |              |
|                                   |                          |        | -  |                   |          | >      |            | Next |              |
|                                   |                          |        |    |                   |          | Ļ      | Ę          | Ş    |              |
| 1                                 | 2                        | 3      | 4  | 5                 | 6        | 7      | 8          | 9    | 0            |
| +                                 | ×                        | ÷      | =  | /                 |          | €      | £          | ¥    | ₩            |
| 1                                 | @                        | #      | \$ | %                 | ^        | &      | *          | (    | )            |
| 1/2                               | 2 -                      | -   '  | T  | "]:               |          |        |            | ?    | $\bigotimes$ |
| AB                                | ABC , Nederlands . Done  |        |    |                   |          | Done   |            |      |              |
| 8. Press "Done".<br>08:38 🖬 ✿ ✿ ● |                          |        |    |                   |          |        |            |      |              |
|                                   |                          |        |    |                   |          |        |            |      |              |
|                                   | Vour account is ready to |        |    |                   |          |        |            |      |              |

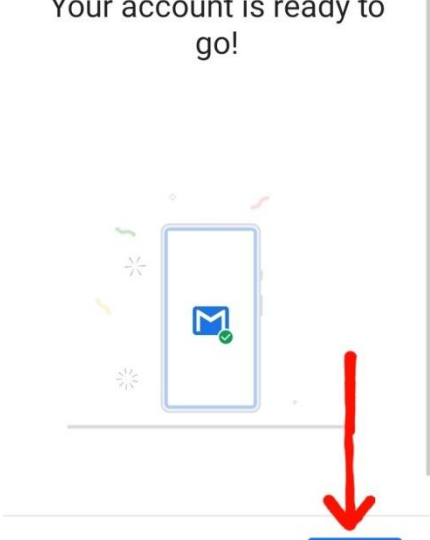

1

c

#### 9. Press "Take me to Gmail"

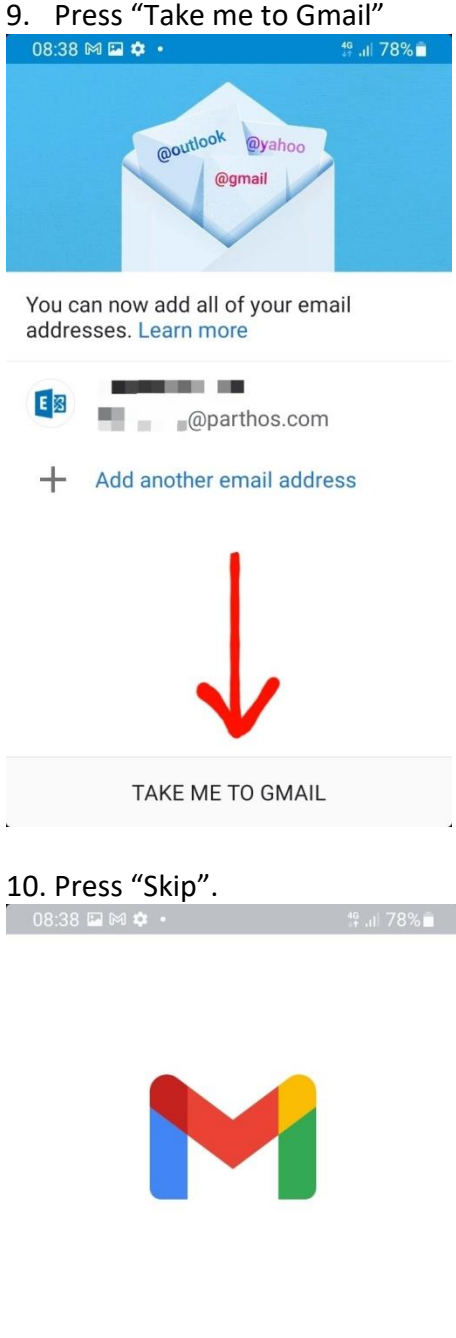

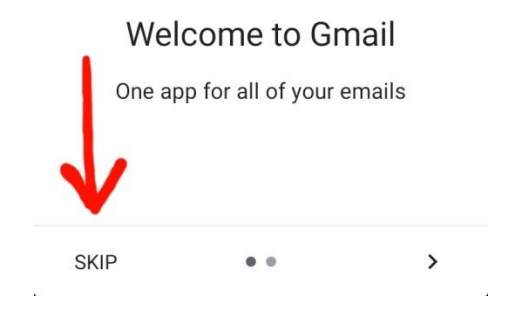

### 11. Press "Take me to Gmail" a second time.

| 08:38          | 🖻 M 🌣 🔸                               |                | <sup>46</sup> ,ill 78% ∎ |
|----------------|---------------------------------------|----------------|--------------------------|
|                | @outlook<br>@gr                       | @yahoo<br>nail |                          |
| You c<br>addre | an now add all of<br>sses. Learn more | your ema       | il                       |
| E              | @part                                 | hos.com        |                          |
| +              | Add another en                        | nail addres    | SS                       |
|                | J                                     | ,              |                          |
|                | TAKE ME T                             | 0 GMAIL        |                          |

You've now setup email on your android device!

If you don't get your email account after doing this, keep doing step 10 and 11 until you get your email account.

# Configure mail on iOS devices.

If it's your first time logging in to your mail, you have to configure a new password using the webmail. See instructions in chapter <u>Webmail login</u>

Be aware! The way of configuring mail(exchange) can differentiate between iOS versions. We recommend always updating to the latest version of iOS.

1. Tap "Settings".

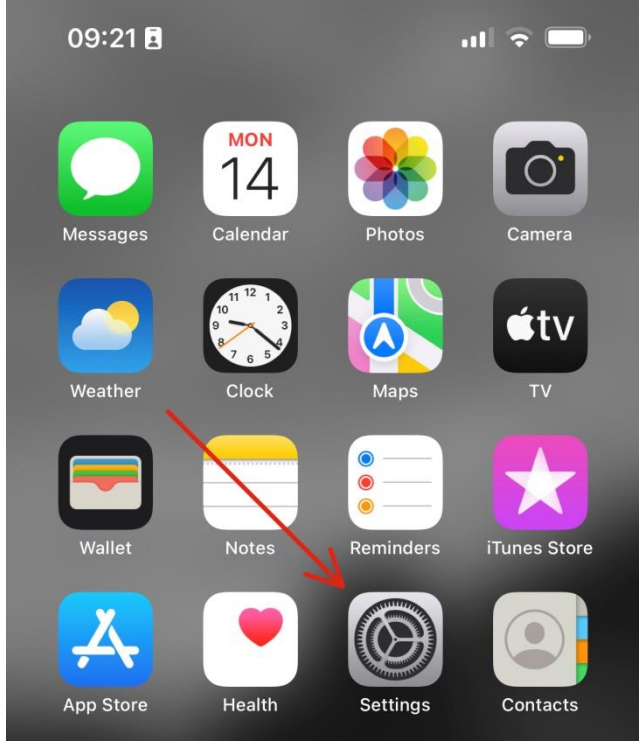

2. Go to "Mail".

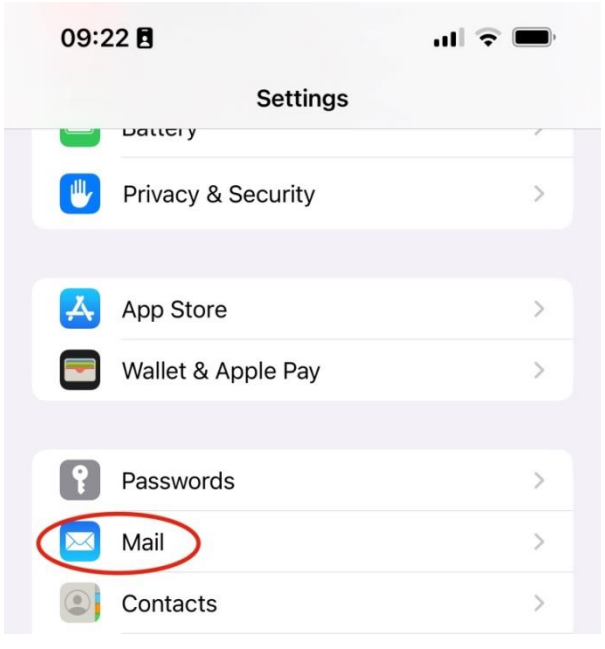

| 3      | B. Go to "ac                     | counts". |                  |
|--------|----------------------------------|----------|------------------|
| 09.2   | 38                               |          | ıll ≎ <b>—</b> ' |
| Settin | igs                              | Mail     |                  |
|        |                                  |          |                  |
| ALLO   | W MAIL TO ACCESS                 | 6        |                  |
|        | Siri & Search                    |          | >                |
| ß      | Notifications<br>Banners, Badges |          | >                |
| ((† )) | Mobile Data                      |          |                  |
| PREFE  | ERRED LANGUAGE                   |          |                  |
|        | Language                         |          | English (UK) >   |
| -      | -                                |          |                  |
| Acco   | ounts                            |          | 2 >              |
| MESS   | AGE LIST                         |          |                  |
| 4      | I. Tap "Add                      | Account  | t″               |

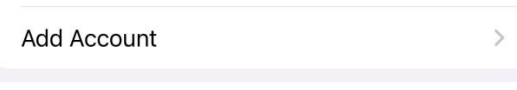

5. Select "Microsoft exchange".

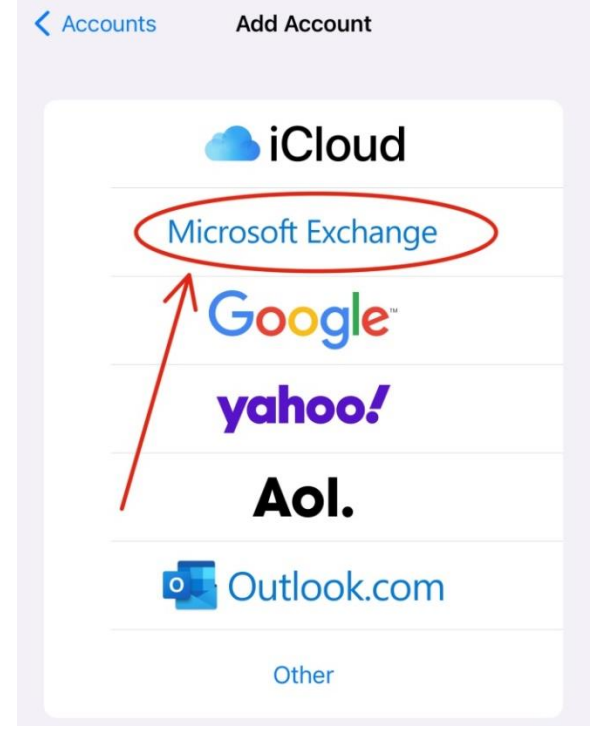

#### 6. Enter your Parthos email.

| Cancel      | Exchange            | Next |
|-------------|---------------------|------|
| Email       | email@example.com   |      |
| Description | My Exchange Account |      |
|             |                     |      |

Adding an Exchange account will allow the Exchange administrator to remotely manage your device. The administrator can add/remove restrictions and remotely erase your device.

7. This popup will appear. Tap on "Sign in".

## Sign in to your "parthos.com" Exchange account using Microsoft?

Your email address will be sent to Microsoft to discover your Exchange account information.

**Configure Manually** 

## Sign In

- 8. Fill in your Password.
- 9. Tap on "next" in the top right corner.
- 10. Click on save.

| Cancel |           | Exchange | Save |
|--------|-----------|----------|------|
|        | Mail      |          |      |
|        | Contacts  |          |      |
| -      | Calendars |          |      |
| •      | Reminders |          |      |
|        | Notes     |          |      |
|        |           |          |      |

You've now set up mail for your iOS device!